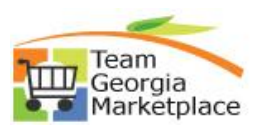

## **Respond to Bids**

- To Print this document, click on File, then Print.
- To download this document or the bid information to your computer, click on File, Save As and then choose the file to put it in, name it and then click Save.
- To open attachments in the solicitation, you must disable Pop-Up Blockers in your browser by going to the menu option Tools>Pop-Up Blocker>Disable/Turn off Pop-Up Blocker. You must also hold down the <CTRL> key on your keyboard while clicking on "View" in the solicitation to open attachments.

| Step # | Do This:                                                                                                    |
|--------|----------------------------------------------------------------------------------------------------|
| 1      | You must register in Team Georgia Marketplace in order to Respond to a Bid. To register click                 |
|        | on the link below                                                                                             |
|        | Team Georgia Marketplace Supplier Services and then click on registration for instructions.                   |
|        | <ul> <li>If you are already registered, using your password and User ID, sign in on the Bidder and</li> </ul> |
|        | Supplier Registration page.                                                                                   |
|        | <ul> <li>For security reasons, if you have not already changed your password, please click on</li> </ul>      |
|        | Change My Password in the main menu options and follow instructions located in                                |
|        | "Register as a Supplier" Quick Reference Guide.                                                               |
|        | <ul> <li>If you have not already saved the Registration page as a Favorite in your web browser,</li> </ul>    |
| -      | please click on <b>Favorites</b> on your toolbar and select <b>Add to Favorites</b> .                         |
| 2      | Each bid that you will view will include Instructions to help you respond to bids. These                      |
| 2      | instructions will be different if the Bid is for a Quote versus a Proposal.                                   |
| 3      | In the menu to the left, click on Manage Events and Place Bids.                                               |
| 4      | Select View Events and Place Bids:                                                                            |
|        | To essent by a Call Event to view or respond to Desweets for Overtes (DEO) or Desweets for                    |
|        | • To search by a Sell Event to view or respond to Requests for Quotes (RFQ) or Requests for                   |
|        | Proposals (RFP), click in the box next to Sell Event.                                                         |
|        | • To search by a Request for Information (RFI) click in the box next to Request for Information.              |
|        | Click Search                                                                                                  |
|        |                                                                                                    |
|        | There will be a list of recent opportunities at the bottom of the page.                                       |
|        |                                                                                                    |
|        | More detailed instructions to search and view events are in the "Search and View Bids" Quick                  |
|        | Reference Guide.                                                                                              |
| 5      | When you see a bid opportunity in which you have an interest, click on the blue Event ID                      |
|        | number in order to open it. You will see Event Details screen which includes:                                 |
|        | <ul> <li>Bidding Shortcuts: View Event Activity, View Event Package, Upload XML Bid</li> </ul>                |
|        | Response.                                                                                                    |
|        | • Event Name, Event ID, Event Format Type, Event Round, Event Version, Event Start                            |
|        | Date, Event End Date, Event Description, Buyer Contact Information, Payment Terms,                            |
|        | My Bids, Edits to Submitted Bids, Multiple Bids                                                               |
|        | • Line Details Including Line Description, Unit, Requested Quantity, Status, and a                            |
|        | Comment Buddle<br>Multiple lines will indicate that you may recoond to these lines you colect                 |
|        | <ul> <li>Other times, the event will require you to respond to ALL lines.</li> </ul>                          |
|        | <ul> <li>BE SUDE TO CLICK IN THE COMMENT BURBLE TO THE DIGHT OF STATUS ETELDI</li> </ul>                      |
|        | BE SORE TO CLICK IN THE COMPLEXE BODDLE TO THE RIGHT OF STATUS FIELD:                                         |
| 6      | Click on the <b>Comment Bubble</b> for each line                                                              |
|        | • This will show comments from the Buyer as well as attachments that you should read.                         |

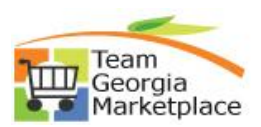

| 7   | If you are interested in the bid, but would like to return at a later time, select <b>Accept</b>                                                                               |
|-----|----------------------------------------------------------------------------------------------------|
|     | <b>Invitation</b> to return at any time before the Event closes or ends to submit your bid response.                                                                           |
| Q   | If you have questions about the Event or the attachments, comments, and/or hid factors                                                                                         |
| 0   | contact your Buyer or listed contact person                                                                                                    |
|     | NOTE: Do not submit any questions with your bid response as a comment or attachment since                                                                                      |
|     | these will not be seen until the Event is closed and the hid responses are opened                                                                                              |
| 9   | To return to the Event, click on <b>Manage Events and Place Bids</b> . <b>My Event Activity.</b> The list                                                                      |
|     | displayed will contain your Accepted Bids. If you have previously selected <b>Bid on an Event</b> ,                                                                            |
|     | you must change the Search Criteria. Click on <b>Events Bid On</b> and click <b>Search</b> to display the                                                                      |
|     | event for which you started the bid.                                                                                                    |
| 10  | When the Event reopens, you will see two buttons at the top of the <b>Event Details</b> screen.                                                                                |
|     | Decline Invitation                                                                                                    |
|     | Bid on Event                                                                                                    |
| 11  | If you Decline the Invitation, you will be asked to provide a reason. You will see:                                                                                            |
|     | • OTHER                                                                                                    |
|     | Unable to meet terms of the event                                                                                                    |
|     | Insufficient time to respond                                                                                                    |
|     | You may also enter additional comments. Be as specific as possible. Click <b>Continue.</b>                                                                                     |
|     | respond to the Event by clicking on the Event ID and either Accept the Invitation or Bid on                                                                                    |
|     | <b>the Event</b> You can do this up until the time the Event ends                                                                                                    |
| 12  | If you want to Bid on the Event, click <b>Bid on Event</b> on the <b>Event Details</b> screen.                                                                                 |
| 13  | At the top of the screen, you will see three buttons:                                                                                                    |
| _   | Submit Bid; Save for Later; Validate Entries                                                                                                    |
| 14  | Look at the sections of the Event                                                                                                    |
|     | <ul> <li>The first section is the Event Name and Start and End Dates</li> </ul>                                                                                                |
|     | <ul> <li>It is very important to note the date and time the Event ends</li> </ul>                                                                                              |
|     | • You can save your responses and then return as many times as you like before the end                                                                                         |
|     | date before submitting the actual bid response                                                                                                    |
|     | <ul> <li>You can also enter your Bid Response and submit it – and then return to edit the<br/>response and submit a new response, all before the and date and time.</li> </ul> |
| 15  | Click on View Congral Comments and Attachments                                                                                                    |
| 10  | • To open attachments in the solicitation, you must first disable Pon-Un Blockers in your                                                                                      |
|     | Internet browser by going to the menu option Tools>Pop-Up Blocker>Disable/Turn off                                                                                             |
|     | Pop-Up Blocker                                                                                                    |
|     | Click <b>View</b> under View Event Attachments next to Attachment Description to view                                                                                          |
|     | Header attachments. NOTE: You must also hold down the <ctrl> key on your</ctrl>                                                                                                |
|     | keyboard while clicking on View in the solicitation to open attachments                                                                                                    |
|     | You may attach your own files by clicking on Upload                                                                                                    |
|     | Click <b>Browse</b> to search your computer for your files                                                                                                    |
|     | Select your file, then click Upload to attach the file                                                                                                    |
| 16  | You may attach additional files by clicking on Add New Attachments  Pood View Event Comments to review Header Comments                                                         |
| 17  | You many then insert your own comments in the box labeled Add New Comments                                                                                                    |
| 18  | Click OK to return to the first page                                                                                                    |
| 19  | The second section is where the Bid factor questions are listed                                                                                                    |
| ÷., | Answer each Event Ouestion                                                                                                    |
|     | <ul> <li>Add Comments or Attachments for each question, if required. Upload attachments as</li> </ul>                                                                          |
|     | you would in Step 15                                                                                                    |

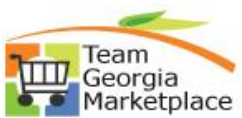

| 20 | <ul> <li>In the next section, Line Bid Responses, you are required to view comments and attachments at the Line Level by clicking on the Comment Bubble</li> <li>NOTE: If there are dots in the Comment Bubble, there are comments associated with that particular line.</li> <li>Click View to view each of the Line Item attachments</li> <li>Click Return to return to the Event</li> </ul>                                                                                                    |
|----|----------------------------------------------------------------------------------------------------|
| 21 | <ul> <li>You can enter your bid price several ways:</li> <li>Enter your Unit Bid Price on the start page and then press <tab> or <enter> on your keyboard; OR</enter></tab></li> <li>Click on Bid to open the entire Bid Response area</li> <li>You can upload attachments and add comments at the line level</li> <li>You will see Shipping information</li> <li>Enter your Unit Bid Price</li> <li>At the top of the screen, select either Save for Later; Start Page; or Validate Entries</li> <li>It is recommended that you go back to the Start Page to review all information before final submission of the bid response</li> <li>After reviewing the information, click Validate Entries. A small box telling you that there are no errors should appear</li> <li>Now you are ready to click the Submit Bid button</li> <li>A screen appears as confirmation, and will include the End Date. You will also receive an email confirmation</li> <li>When you return to the View Events page, you will see that your bid was submitted and accepted</li> </ul> |
| 22 | After submitting a bid, if you go back into Team Georgia Marketplace to <b>review</b> or <b>make</b><br><b>changes</b> , re-SUBMIT BID. By clicking <b>SAVE FOR LATER</b> , Your bid is now in a saved<br>status and <b>CANNOT</b> be evaluated or considered as a submitted bid response while in this<br>status. If your bid is complete, you must submit your bid by clicking the <b>Submit Bid</b> option.                                                                                                    |